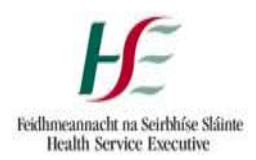

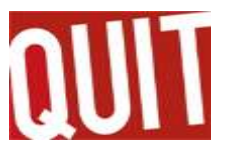

### The Purpose

This explains how to create a new client and an episode of care on QuitManager.

- 1. Create Client
- 2. Create episode this is broken into 2 steps
- 3. Send SMS GDPR leaflet
- 4. Record medical and smoking history.

# 1. Create Client

Select "New Client"

|         |      | 0.         |           | -          | 07         |         |
|---------|------|------------|-----------|------------|------------|---------|
| LOG OUT | HOME | MY CLIENTS | CALL BACK | NEW CLIENT | IND CLIENT | REPORTS |

• Complete information for New Client. All items marked with  $^{m *}$  are mandatory fields

| New Client      |                      |           |       |                             |            |         |          |                              |  |
|-----------------|----------------------|-----------|-------|-----------------------------|------------|---------|----------|------------------------------|--|
| Fields marked w | ith an " are require | d fields. |       |                             |            |         |          |                              |  |
| Forename*       | Mary                 | Sumame*   | Smith | Date of Birth (ddimm/yyyy)* | 01/01/1975 | Gender* | Female 🗸 | Individual Health Identifier |  |
| Create Clie     | at                   |           |       |                             |            |         |          |                              |  |

• Click "Create Client"

| Vew Client      |                       |          |       |                             |            |         |                           |              |
|-----------------|-----------------------|----------|-------|-----------------------------|------------|---------|---------------------------|--------------|
| Fields marked w | ith an * are required | fields.  |       |                             |            |         |                           |              |
| Forename*       | Wary                  | Sumame * | Smith | Date of Birth (ddimm/yyyy)* | 01/01/1975 | Gender* | Female 🗸 Individual Healt | ) identifier |
| Create Clie     |                       |          |       |                             |            |         |                           |              |

If a record already exists for the client, please refer to Guidance Note 5: Episode creation for a client with an existing record on QuitManager.

If the client has an open episode of care with another Advisor, please contact the SuperUsers (<u>quitmanager.tfi@hse.ie</u>), referencing the Client ID.

# 2. Create episode

## **Episode Creation Step 1**

• Select the correct clinic for your client

| pisode Creation - Step 2                                        |                                                     |         |
|-----------------------------------------------------------------|-----------------------------------------------------|---------|
| Select the clinic you would like to add this clients episode to |                                                     |         |
| Groups                                                          |                                                     |         |
| Name                                                            | Address                                             | Options |
| We Can Guil - Balbriggen - Feb 2021                             | Acter FRC, 1 George's Square, Babriggan, Co. Dublin | Relect  |
| One to Ones                                                     |                                                     |         |
| Name :                                                          | Address                                             | Options |
| Louts/Meeth Virtual SmokingCessation Clinic                     | Louth Meath Votual Scoting Cessation Citric         | Select  |
| TFI Team Clinic                                                 | Perry Bouard                                        | Select  |

#### **Episode Creation Step 2**

- Complete mandatory fields and other fields as appropriate
- Please remember to: complete the demographic fields and the referral source

# 3. Send the GDPR text message

- This must be done as soon as the episode has been created
- Select "Client SMS" from the left hand column

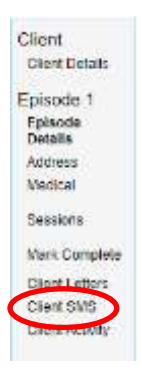

• Client details will be populated already. Select "Choose Template"

| SMS                |            |
|--------------------|------------|
| New Message        |            |
| Recipient:         | Mary Smith |
| Contact<br>Number: | 0871234568 |
| Choose Template    | $\supset$  |
| Message Text:      |            |
|                    |            |
|                    |            |
|                    |            |
|                    |            |

| ſ |                |                                |                                                       | Choose Template                                                                                                    | x) |
|---|----------------|--------------------------------|-------------------------------------------------------|----------------------------------------------------------------------------------------------------|----|
| L | Template G     | roup: Ungrou                   | iped                                                  | ▼                                                                                                    | *  |
|   | Template<br>ID | Title                          | Description                                           | Template Text                                                                                                    |    |
|   | 1              | Appointment                    | Date time<br>and clinic<br>details for<br>appointment | Hi Mary, your appointment for HSE Stop Smoking Services is unknown on<br>unable to attend please contact Caitriona Reynolds, Stop Smoking Nurse//                                                                                                    |    |
|   | 2              | Appointment<br>missed          | Appointment<br>missed                                 | Hi Mary, we are sorry you missed your appointment at unknown on unknov<br>Smoking Nurse/Advisor, 086 1616000                                                                                                    |    |
|   | 3              | DNA                            | Send to<br>client<br>following a                      | Hi Mary, sorry you couldn't attend your recent appointment. We would like a<br>appointment at unknown on unknown unknown. If this appointment does n<br>1010000 to reschedule. Begards Caitriona Reynolds, Stop Smoking Nurse                               |    |
|   | 15             | QuitManager<br>Leaflet<br>GDPR | GDPR SMS<br>all new<br>QuitManager<br>Clients         | Hi Mary, the HSE and QUIT stop smoking services now store your informal<br>system. For more information click<br>https://www.hse.ie/eng/about/who/tobaccocentrol/resources/quitmanager-c<br>your stop smoking nuse/ advisor caltriona Reynolds 086 1616000. |    |
|   | 16             | First<br>Appointment<br>B      | Includes<br>length of<br>session                      | Hi Mary, you have been referred to the HSE Stop Smoking Service. Your fii<br>up to 1 hour will take place on unknown at unknown in Aster FRC, 1 Georg<br>Dublin. If you are unable to attend please contact Caitriona Reynolds, Stop<br>1616000.            |    |
|   | 17             | Unable to<br>contact           | Unable to<br>contact incl<br>referrer                 | Hi Mary, you have been referred to the HSE Stop Smoking Service from .1 you today to offer you support to quit smoking. Please contact Calitriona R $\varepsilon$ Nurse/Advisor, 086 1616000.                                                               |    |
|   | 18             | Invite to<br>Stop<br>Smoking   | Group<br>date,time,<br>location,<br>advisors          | Hi Mary, we would like to offer you a place on our next Stop Smoking Grou<br>16/03/2022 at 7:00 pm in Aster FRC, 1 George's Square, Balbriggan, Co. I<br>have not yet confirmed your place please contact Caitriona Reynolds, Stop                          | •  |
| L | 4              |                                |                                                       | ×                                                                                                    |    |
|   |                |                                |                                                       | <u>Advisor Name</u>                                                                                                    |    |

- You may need to scroll to the right to find the "Select" tab
- Before sending, check that your number is correct and edit if required. Only one advisor's phone number can be added to a clinic. Many clinics have more than one advisor

| SMS                |                                                                                                    |
|--------------------|----------------------------------------------------------------------------------------------------|
| ew Message         |                                                                                                    |
| Recipient:         | Mary Smith                                                                                                    |
| Contact<br>Number: | 0871234568                                                                                                    |
| Choose Template    |                                                                                                    |
| Message Text:      | Hi Mary, the HSE and QUIT stop smoking services now<br>store your information on the QuitManager system. For<br>more information click<br>https://www.bee.te/eng/about/who/tobaccocontrol/reserver/<br>/quitmanager-client-information.pdf or speak to your stop<br>smoking nurse/ advisor Caitriona Reynolds 0871234569 |

• Send message

If the client does not have a mobile number, you must give them a hard copy of the Client Information leaflet, available to download <u>HERE</u>. You must record having done this by using the "Add Comments" tab.

# 4. Complete Medical and Smoking History

• Select "Medical" from the left hand column

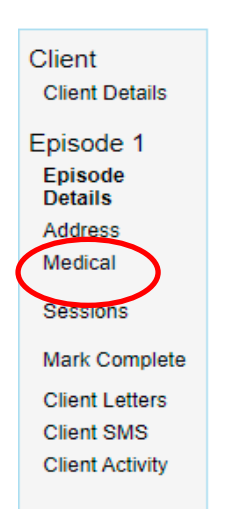

• If the client has no medical condition click the box as below

|                    |                             | 5-27-20-20-20-20-20-20-20-20-20-20-20-20-20- |                                      |                                          |
|--------------------|-----------------------------|----------------------------------------------|--------------------------------------|------------------------------------------|
|                    |                             | Platient-does not have                       | s any relevant medical conditions as | id is not taking any relevant methodion. |
| ical History       |                             |                                              |                                      |                                          |
| Medical Conditions |                             |                                              |                                      |                                          |
| Cancer             | Databas                     | C Mantal Imaza                               | Rena Disease                         | Besperatory Disease                      |
|                    | Gartin-Intertional Diseases | Chausebore of Dansers                        |                                      |                                          |

• If the client has a medical condition, click the appropriate box, see example below:

Medical History

| ancer<br>Inflorences Densis | Zustates | Chiertal Wress | C Penel Doesse |  |
|-----------------------------|----------|----------------|----------------|--|
|-----------------------------|----------|----------------|----------------|--|

- Only use the "Any Other Details" box to enter additional information or if there is no appropriate box to choose from under "Medical Conditions"
- Complete the Smoking History fields at the bottom of the page before selecting "Save Changes"

## **Further reading:**

Client Information Leaflet (GDPR leaflet), available to download from HERE

Guidance Note 5: Episode Creation for Client with an Existing QuitManager record, available to download from <u>HERE</u>

## Contact Us:

If you have any further queries please email quitmanager.tfi@hse.ie